In dieser Rubrik "Tipps & Tricks" stellt die it-motive AG verschiedene Möglichkeiten vor, die das Arbeiten mit dem SAP Modul PM/EAM vereinfachen können.

Die aufgeführten Tipp & Tricks können in der Regel im SAP Standard abgerufen bzw. genutzt werden.

# Tipp Nr. 4

# Schlüsselanzeige in F4-Hilfe

# <u>Anforderung</u>

Sie möchten zu textlichen Werten aus einer Auswahlliste auch die "Schlüssel" angezeigt bekommen.

### <u>Lösung</u>

Über eine Grundeinstellung zum SAP GUI, können Sie sich für jede Auswahlliste (F4-Hilfe), deren Werte neben dem Text auch einen Schlüsselwert haben, diesen zusätzlich mit anzeigen lassen.

# Schritt für Schritt Anleitung am Beispiel "Prioritäten" bei

# Auftragsbearbeitung

#### Schritt 1

Aufruf der Auftragsbearbeitung (IW31/IW32). Auswahlliste zum Feld "Priorität" anzeigen.

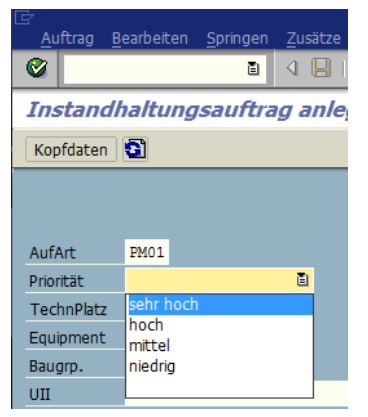

Werden hier die "Schlüssel" nicht angezeigt und Sie möchten diese mit einblenden, klicken

Sie in der Menüleiste auf den Button "Lokales Menü anpassen" 🗳 / 🖳 (Alt+F12) und wählen den Bearbeitungspunkt "Optionen…" aus.

<u>Hinweis:</u> je nach ausgewähltem Layout für die SAP GUI Darstellung, variiert die Darstellung der Funktionsbutton innerhalb der SAP Anwendungen!

**SAP PM/EAM – Tipps & Tricks** 

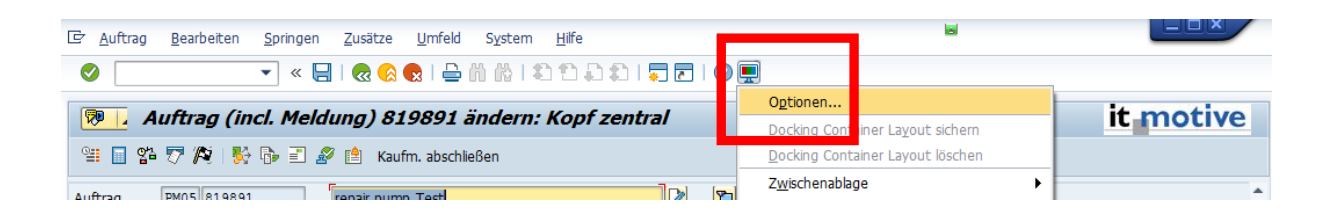

it motive

#### Schritt 2

Klicken Sie den Ordner "Interaktionsdesign" an.

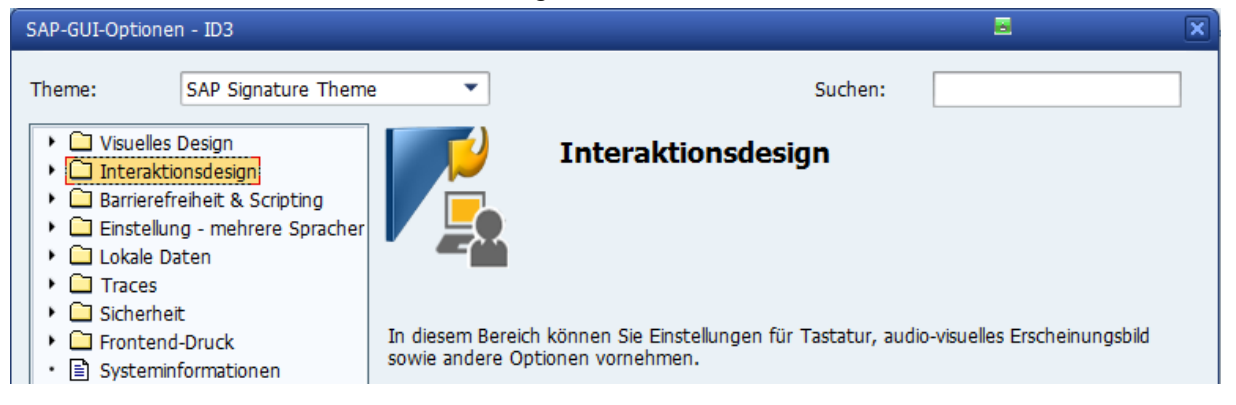

In diesem Menüpunkt die Option "Visualisierung 1" öffnen.

| SAP-GUI-Optionen - ID3                            |                                                                                                    |
|---------------------------------------------------|----------------------------------------------------------------------------------------------------|
| SAP-GUI-Optionen - ID3 Theme: SAP Signature Theme | Suchen:     Suchen:     Cursor-Breite für Eingabefelder auf Dynpros     Schmaler Cursor     Breiter Cursor     Block-Cursor im Überschreibungsmodus (OVR) verwenden Controls     Schlüssel in Dropdown-Listen anzeigen     In Dropdown-Listen nach Schlüssel sortieren für effektivere Tastatureingabe Batch-Input |
|                                                   | Batch-Input                                                                                                    |
|                                                   | Listen                                                                                                    |
|                                                   | <ul> <li>✓ Cursor in Listen verwenden</li> <li>✓ Linien in Listen anzeigen</li> <li>✓ Links in Listen unterstreichen</li> </ul>                                                                                                    |
|                                                   | ✓ <u>M</u> icrosoft ClearType f ür Listentexte erlauben                                                                                                    |

Setzen Sie auf der rechten Seite im Block "Controls" einen Haken in das Feld "Schlüssel in allen Dropdown-Listen anzeigen".

Falls Sie den Schlüssel nach dem Alphabet/Nummernfolge sortieren wollen, klicken Sie zusätzlich in das Feld "Einträge nach Schlüssel sortieren".

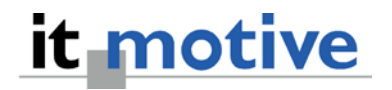

Zum Speichern / Übernehmen der gemachten Einstellungen, klicken Sie anschließend auf den Button

### **Ergebnis**

Die Auswahlliste zum Feld "Priorität" enthält nun zusätzlich zur textlichen Darstellung auch den "Schlüssel".

Wird die Schlüsselanzeige nicht gewollt, ist natürlich auch über denselben Weg das Ausblenden dieser Anzeigenart möglich.

| <u>A</u> uftrag <u>E</u>        | <u>earbeiten</u>   | <u>S</u> pringen | <u>Z</u> usätze | <u>U</u> mfe |  |
|---------------------------------|--------------------|------------------|-----------------|--------------|--|
| <b>Ø</b>                        |                    | Ē                | ۹ 🛛             | <b>© (</b>   |  |
| Instandhaltungsauftrag anlegen: |                    |                  |                 |              |  |
| Kopfdaten                       |                    |                  |                 |              |  |
|                                 |                    |                  |                 |              |  |
|                                 |                    |                  |                 |              |  |
| AufArt                          | PM01               |                  |                 |              |  |
| Priorität                       |                    |                  | ē               |              |  |
| TechnPlatz                      | 1 sehr ho          | ch               |                 |              |  |
| Equipment                       | 2 hoch<br>3 mittel |                  |                 |              |  |
| Baugrp.                         | 4 niedrig          |                  |                 |              |  |
| UII                             |                    |                  |                 |              |  |